## Uploading Documents to Your Account

08/29/2024 9:15 am MDT

If you need to upload documents to complete your enrollment or if you are asked to provide documentation to validate an event or information, the steps below will walk you through how to upload your files to Your Health Idaho.

Common scenarios in which you may need to provide Your Health Idaho with documents:

- 1. To validate your eligibility for a Special Enrollment Period when you experience a Qualifying Life Event.
- 2. To validate your eligibility for marketplace coverage or an Advanced Premium Tax Credit. This is known as a Data Matching Inconsistency.
- 3. To send other files unrelated to the validation processes above.

## **Uploading documents for Qualifying Life Events**

You may be asked to upload documents to validate a Qualifying Life Event when you apply outside of Open Enrollment and are seeking Special Enrollment Period. The steps below outline how to upload documents to your account for a Qualifying Life Event.

- 1. Log into your account.
- 2. From the "My Dashboard" section, click Confirm Event and Shop.
- 3. Select the appropriate Qualifying Life Event from the drop-down and the date it occurred, then click Continue.
  - a. **NOTE:** If you don't have a Qualifying Live Event or don't need to make changes to your enrollment, select the option "None I don't have a qualifying life event" from the dropdown.

| Life Change Repo | rting - Qualifying Life Event                                                                                                    |
|------------------|----------------------------------------------------------------------------------------------------|
| Help             | Important: In order to qualify for Special Enrollment Period, you need to report and take action within 60 days of the event date. If you don't your request will most likely be denied.  |
|                  | Select your Qualifying Life Event and the date the event occurred                                                                                                    |
|                  | Qualifying Life Event • Select v mm/dd/yyyy                                                                                                    |
|                  | I have provided true answers to all of the questions to the best of my knowledge. I know I may be<br>subject to penalties under federal law if I intentionally provide false information. |
|                  | BACK TO DASHBOARD CONTINUE                                                                                                    |

4. From the Dashboard, click Upload Documents.

5. Click Choose this next to the document type(s) to begin the document upload(s).

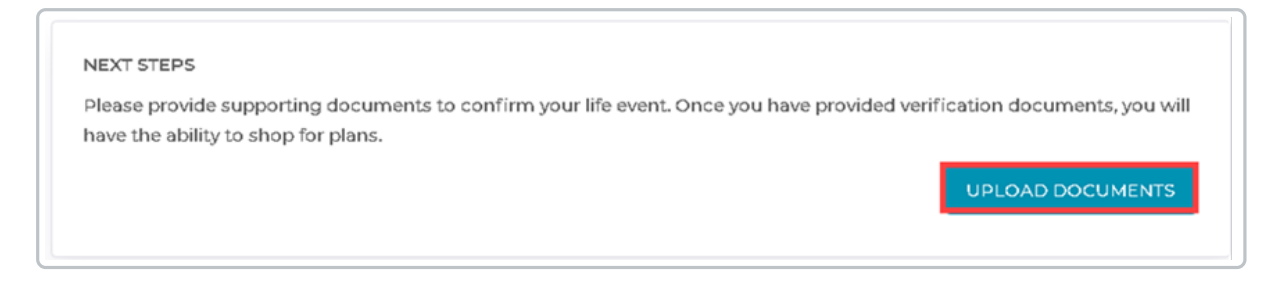

- 6. From the upload document pop-up, you can drag and drop a file, or use the file explorer to select a document on your computer by clicking Browse files. You can upload a PNG, JPG, or PDF file up to 5 megabytes in size.
- 7. Once you have finished adding all the required documents, click Submit Documents.
  - a. **NOTE:** You will be unable to click the "Submit Documents" button until each request has a document attached. If you are unable to upload a required document, please contact customer service for assistance.

| Upload Document                                                                                                    | ×      |
|----------------------------------------------------------------------------------------------------|--------|
| Type<br>[This space will offer the consumer additional information about the document type selected.]                 |        |
| Attach documents<br>Drag and drop here<br>OR<br>Browse files<br>Accepted file types: png, jpg, pdf<br>5.00 MB max fil | e size |
| СК                                                                                                    | ose    |

8. Allow up to 10 days for documentation verification.

## Uploading documents for Data Matching Inconsistencies

You'll be asked to upload documents for a Data Matching Inconsistency if your information doesn't match one or more of the federal databases we validate it against. The steps below outline how to upload documents to your account for a Data Matching Inconsistency

- 1. Log into your account.
- 2. From the "My Dashboard" section, in the "Your Household Eligibility" tile, click the red See more details link .

| My Stuff                | 2022                                                                                                    |                         | 2023               |  |  |
|-------------------------|----------------------------------------------------------------------------------------------------|-------------------------|--------------------|--|--|
| My Dashboard            |                                                                                                    |                         |                    |  |  |
| My Applications         | We need additional information documents to confirm some of the data provided on your application. Click here to<br>upload documents. If you have already uploaded the relevant documents, please wait for the documents to be   |                         |                    |  |  |
| My Eligibility Results  | approved.                                                                                                    |                         |                    |  |  |
| My Enrollments          | NEXT STEPS                                                                                                    |                         |                    |  |  |
| My Inbox                | You missed the opportunity to enroll in a plan during 2023 open enrollment period. If you would like to report a<br>change in income, household members, or something else please click the 'EDIT APPLICATION' button below. You |                         |                    |  |  |
| My Tickets              | will have the option to enroll in a plan if the change reported by you is a qualifying life event.                                                                                                    |                         |                    |  |  |
| My Preferences          |                                                                                                    |                         | EDIT APPLICATION   |  |  |
| Quick Links             | Overview                                                                                                    |                         |                    |  |  |
| Q Find Local Assistance | Your Application Status                                                                                                    |                         |                    |  |  |
| 🛓 Download Appeals Form | 2023 Application<br>For 2 members                                                                                                    | Edit in progress        | Resume Application |  |  |
| Annual Carlo            |                                                                                                    |                         | Cancel Application |  |  |
| Sub                     | mit                                                                                                    |                         |                    |  |  |
|                         |                                                                                                    |                         |                    |  |  |
|                         | Your Household Eligibility This eligibility is conditional. See more detail to upload the required documents.                                                                                                    |                         |                    |  |  |
|                         |                                                                                                    |                         |                    |  |  |
|                         | Joe Consumer                                                                                                    | Advanced Premium Tax Cr | View Details       |  |  |

- 3. Verify you are on the "Applicant Verifications" tab.
  - a. **NOTE:** You may see multiple tabs if you have both Qualifying Life Event document requirements and Data Matching Inconsistency document requirements.
- Review the event/items with a red exclamation point (needs documentation verification).
   Click the + symbol to access the document upload page and view accepted document types.

| Your Health               | Español 🏘 Home 🌌 Inbox 🕕 Get Assistance* 👗 My Accoun                                                                                                    |
|---------------------------|----------------------------------------------------------------------------------------------------|
| Back to Dashboard         |                                                                                                    |
| Documents for This Househ | old                                                                                                    |
|                           | Applicant Verifications                                                                                                    |
| Joe Consumer              | <ul> <li>We werent able to verify the information provided in your application with data available from one or more State and Federal data sources. If you're enrolled in a plan (or wish to enroll in a plan), it is important for you to upload the documents supporting the information on your application by 08-28-2024. The information that needs supporting documents is indicated below as "Not Verified". No action is needed if you have uploaded the documents. You will be notified once the documents are Accepted or Rejected.</li> <li>IMPORTANT: You could lose your health coverage and/or savings if you do not submit the documents requested. You can submit documents online or by mail, but uploading them online is the fastest and easiest way to get them to us.</li> </ul> |
|                           | Non-ESI Minimum Essential Coverage 🛇 (Verified) Residency 🛇 (Verified)                                                                                                    |
|                           | Income 🖉 (Verified)                                                                                                    |
|                           | Social Security Number • Not Verified - Action needed by 08/28/2024                                                                                                    |
|                           | Death ♥ (Verified)                                                                                                    |
|                           | Citizenship • Not Verified - Action needed by 08/28/2024                                                                                                    |
|                           | Incarceration Status 🥏 (Verified)                                                                                                    |
|                           | Minimum Essential Coverage 🛛 (Verified)                                                                                                    |

5. Allow up to 10-days for documentation verification.

## Sending documents to Your Health Idaho

If you need to send a document unrelated to our validation process, like a completed form, you can use the ticketing system. The steps below outline how to send your file to us via a ticket.

- 1. Log into your account.
- 2. Click My Tickets.
- 3. Locate the Ticket ID you wish to upload a document to.
  - a. **TIP:** If you don't have an open ticket to message from, click Submit New Ticket. Then, choose the Support Request > Document Verification ticket type.

| Welcome, Joe Consumer  |              |                   |  |  |
|------------------------|--------------|-------------------|--|--|
| My Stuff               | Ticket Histo | ory               |  |  |
| 🙆 My Dashboard         |              |                   |  |  |
| My Applications        | Ticket Id 🛊  | Subject 🖨         |  |  |
|                        | TIC-28705    | Question about    |  |  |
| My Eligibility Results | TIC 20522    | ADTC              |  |  |
| My Enrollments         | IIC-28722    | APTCamount is     |  |  |
| My Inbox               | TIC-28723    | Income Docume     |  |  |
| My Tickets             | TIC-28724    | Plan Selection fo |  |  |
| My Preferences         | TIC-28742    | Agent Designat    |  |  |

- 4. Click the Add Attachment button (Chose files if you created a new ticket), locate the file and attach it to your ticket.
- 5. Include a brief message describing the reason for your document upload.
- 6. When finished, click Post Comment. (Submit if you created a new ticket).

| Com | nments                                                                                                    |
|-----|----------------------------------------------------------------------------------------------------|
| Jo  | e - 5ep 01 12:04pm                                                                                           |
|     | I was able to shop and enroll in a plan for my family and me . Thanks for the help!<br>- Joe                 |
| Jo  | e - Aug 30 03:08pm                                                                                           |
|     | I have uploaded the documentation you requested Joe                                                          |
| ΥH  | II Test • Aug 30 03:07pm                                                                                     |
|     | Thank you for reaching out to us today, Joe. Please upload your documentation to your account dashboard -YHI |
|     |                                                                                                    |
|     |                                                                                                    |
|     |                                                                                                    |
| Pos | st Comment                                                                                                   |

7. Allow up to 3 days for a response.